# **Custom Form Messaging | Overview**

11/06/2025 10:09 am AEST

### **Table of Contents**

- 1. Custom Form Messaging
- 2. Navigating to Form Settings
- 3. Email Notifications
- 4. Form Messaging
- 5. Question & Content-Specific Messaging
- 6. What's Next?

### **Custom Form Messaging**

GameDay's custom messaging features allow administrators to tailor the communication and instructions members see throughout the registration process. By customising emails, on-screen messages, and help text, you can provide a more informative and welcoming experience, ensuring members have all the information they need.

This guide covers the different types of messages you can customise within a registration form.

Тор

## **Navigating to Form Settings**

Most custom messages are managed within the settings of a specific registration form.

To find the form messaging settings, in the left-hand menu, select **Membership Forms**, click the actions menu (...) for the desired form, and select **EDIT**.

| GAMEDAY                                                                                                    | Create + Q Search 🚯 🏟 🕐 🐇 Silverwood Sports Association -                                          |          |
|----------------------------------------------------------------------------------------------------|----------------------------------------------------------------------------------------------------|----------|
| <ul> <li>Cashboard</li> <li>Cashboard</li> <li>Cashboar</li></ul> | Registration Forms 🤷                                                                               |          |
| (\$) Finances 🛕 🔹                                                                                                    | My Forms Shared Forms Form Display Template                                                        |          |
| Membership Forms                                                                                                    | Create New Form                                                                                    |          |
| © Products & Questions                                                                                                    | Form Name  C Member Types Status Registrations                                                     | <b>,</b> |
| CF Promotions                                                                                                    | 2025 Membership Junior Player, Senior Player Active (1 Jun 2025 12:00 am (AEST) - 23 Jun 2039 12:( | edbacł   |
| 🙆 Events 👻                                                                                                    | 2024 Membership Junior Player, Team Manager, Coach, Senior Player, Volunteer Active Live Edit      | Ц.<br>Ц. |
| ፼⊋ Communications                                                                                                    | 2022 Membership Player Active Live ( Copy Form URL                                                 |          |
| <ul><li>Reports</li><li>Marketplace</li></ul>                                                                                                    | 2023 Membership Player Active Live Export Data to CSV                                              |          |
|                                                                                                    | Show 10 ↔<br>Showing 1-4 of 4                                                                      |          |

From there, navigate to the **MESSAGES & NOTIFICATIONS** tab.

| G        | Create + Q                                 | Search                   |                              |                       |                      | 😫 🎯 🤨 🗳           | Silverwood Sport | State RS       |
|----------|--------------------------------------------|--------------------------|------------------------------|-----------------------|----------------------|-------------------|------------------|----------------|
|          | ← Back                                     |                          |                              |                       |                      |                   |                  | Copy Form Link |
| 品        | 2025 Members                               | hip                      |                              |                       |                      |                   |                  |                |
| \$       | Active Form Ow                             | ner: Silverwood Sports . | Association                  |                       |                      |                   |                  |                |
| පුපුස    | Cottingo                                   | 2 Producto               | (3) Add on Producto          |                       |                      | (G) Magazagas & N | atifications     | 7) Toot & Duk  |
| ß        | Settings                                   |                          | (J) Add-on Froducts          | (4) Buildle Discounts | U Questions & Layour | O Hessages & N    | ornearions       | () Test & Fut  |
| e<br>Vø  | Basic Settings                             | Title of                 | Form (displayed publicly)* 😢 |                       |                      |                   |                  |                |
| ¶\$}÷    |                                            | 2025                     | Membership Registration Form |                       |                      |                   |                  | edback         |
| ø        |                                            | Internal                 | Form Name * 🕜                |                       |                      |                   |                  | Fee            |
| <u>@</u> |                                            | 2025                     | Membership                   |                       |                      |                   |                  |                |
| œ        | Exclude pending regis                      | trations                 |                              |                       |                      |                   |                  |                |
| Ô        | for this form?                             | res                      | NO                           |                       |                      |                   |                  |                |
|          | Member Types                               | *                        | Junior Player V              | sible 🔿               |                      |                   |                  |                |
|          | Which Member type<br>register via this for | e(s)can (<br>m? E        | Exclude from pending (       |                       |                      |                   |                  |                |
|          |                                            | ரி                       | Senior Player V              | sible 🔿               |                      |                   |                  | (?)            |
|          |                                            | - (<br>E                 | Exclude from pending (       |                       |                      |                   |                  | G              |
| 401      |                                            |                          |                              |                       |                      |                   |                  |                |

Тор

## **Email Notifications**

You can customise the content of the confirmation email that is automatically sent to a member upon completing their registration.

In the Messages & Notifications tab, locate the REGISTRATION SUCCESS EMAIL section.

| G          | Create + Q Search               |                                   |                      |                                    | 😝 🔞 🕐 🗳 Silverwood S     | State RS         |
|------------|---------------------------------|-----------------------------------|----------------------|------------------------------------|--------------------------|------------------|
|            | ← Back                          |                                   |                      |                                    |                          | Copy Form Link   |
| ÷.         | 2025 Membership                 |                                   |                      |                                    |                          |                  |
| \$         | Active Form Owner: Silverwood S | Sports Association                |                      |                                    |                          |                  |
| පරිස       |                                 |                                   |                      |                                    |                          |                  |
| ľ          | (1) Settings (2) Produ          | Add-on Products                   | (4) Bundle Discounts | (b) Questions & Layout             | Messages & Notifications | (7) Test & Pur > |
| e<br>V0    | Email Notifications             | Registration Success Mess         | sage 🕐               |                                    |                          | ×                |
| ¶Z}÷       | Registration Success            | Send this email to all registerin | ng members           |                                    |                          | edbac            |
| Ø          | Email                           | Lise Default Select Te            | emplate              |                                    |                          | E<br>E           |
| <b>@</b> ? | Payment Receipt                 | our bolait Obloci le              |                      |                                    |                          | -                |
| œ          | Pending Registration            | * anessam                         |                      |                                    |                          |                  |
| 6          | Email                           | Paragraph >   B I Ø               |                      | $\bigcirc$ $\bigcirc$ Mentions $>$ |                          |                  |

In the **Use Default** tab, you can use the rich text editor to write your message from scratch. You can include links, formatting, and personalised merge fields like First Name and Last Name to bring in the member's specific information.

| G                | Create + Q Search                                                         |                                                                                                    |                                                                                                    |                                                                                                    | 🏟 🎯 🤹                                                                                                    | Silverwood Spo                                                             | State<br>orts Association 👻                                 |
|------------------|---------------------------------------------------------------------------|----------------------------------------------------------------------------------------------------|----------------------------------------------------------------------------------------------------|----------------------------------------------------------------------------------------------------|----------------------------------------------------------------------------------------------------|----------------------------------------------------------------------------|-------------------------------------------------------------|
| ۲<br>۲<br>۲<br>۲ | Eack 2025 Membership Active Form Owner: Silverwood S                      | ports Association                                                                                                    |                                                                                                    |                                                                                                    |                                                                                                    |                                                                            | Copy Form Link                                              |
| 228<br>E         | 1) Settings (2) Produc                                                    | ts ③ Add-on Products                                                                                                    | (4) Bundle Discounts                                                                                                    | (5) Questions & Layout                                                                                                    | 6 Messages & N                                                                                                    | lotifications                                                              | (7) Test & Put 🔸                                            |
|                  | Email Notifications                                                       | Registration Success Mess                                                                                                    | age 👩                                                                                                    |                                                                                                    |                                                                                                    |                                                                            |                                                             |
| \$14<br>10       | Registration Success<br>Email                                             | Send this email to all registering                                                                                                    | g members                                                                                                    |                                                                                                    |                                                                                                    |                                                                            |                                                             |
| <b></b>          | Payment Receipt                                                           | Use Default Select Ter                                                                                                    | mplate                                                                                                    |                                                                                                    |                                                                                                    |                                                                            |                                                             |
| Ø                | Pending Registration<br>Email                                             | Message *<br>Paragraph >   B I Ø                                                                                                    | := := <i>u</i> 🖻 🖩                                                                                                    | ∽ ↔ Mentions >                                                                                                    |                                                                                                    |                                                                            |                                                             |
|                  | Declined Email                                                            | Hi First Name                                                                                                    |                                                                                                    |                                                                                                    |                                                                                                    |                                                                            | •                                                           |
| 401              | Form Messaging<br>Form Welcome<br>Message<br>Form Confirmation<br>Message | Hi First Name<br>Let the games begin!<br>We are absolutely thrilled t<br>Welcome to the team!<br>You're now part of a vibrant<br>excellent facilities, and bui<br><b>Get Started on the Right F</b><br>• <b>Explore Your Benefit</b><br>tournaments, and dis<br>• <b>Connect With Us:</b> Th<br>and highlights. You c<br>• <b>Mark Your Calendar:</b><br>you there!<br>If you have any questions, of<br>Get ready for an incredible<br><b>Best</b> ,<br>The Silverwood Sports Ass | o confirm that your registra<br>t community that shares you<br>Iding lasting friendships. We<br><b>oot:</b><br><b>ts:</b> As a member, you get pri<br>scounts on clinics. Check th<br>e best way to stay in the loo<br>an follow us on Instagram he<br>Our official 2025 Season Ki<br>our door is always open. Jus<br>year!<br>ociation | tion for the 2025 season at Sil<br>ir passion for our great game.<br>e can't wait for you to be a part<br>ority access to court/field boo<br>em all out here.<br>p is by following our social cha<br>re.<br>ck-Off event is on 1 January 20<br>t reply to this email, and we'll I | verwood Sports Asso<br>We pride ourselves o<br>t of it all.<br>okings, exclusive invi<br>annels! It's where we<br>D25. More details will<br>be happy to help. | n great sportsm<br>tations to memb<br>post daily updat<br>follow, but we'd | lete.<br>hanship,<br>ver-only<br>es, photos,<br>love to see |

In the **Select Template** section, you can attach an existing **Email Template** from your database, if you have previously created any.

| G        | Create + Q Search,                                        |                                                          |                      |                                                               | 🚯 🎯 🕐 集 Silverwo                                                | State<br>od Sports Association 👻             |
|----------|-----------------------------------------------------------|----------------------------------------------------------|----------------------|---------------------------------------------------------------|-----------------------------------------------------------------|----------------------------------------------|
| <u>م</u> | Back 2025 Membership Active Form Owner: Silverwood Sports | s Association                                            |                      |                                                               |                                                                 | Copy Form Link                               |
|          | 1) Settings (2) Products                                  | (3) Add-on Products                                      | (4) Bundle Discounts | (5) Questions & Layout                                        | 6 Messages & Notifications                                      | <ul> <li>Test &amp; Put &gt;</li> </ul>      |
|          | Email Notifications R                                     | legistration Success Messag                              | je 🕖                 | Email Preview                                                 |                                                                 |                                              |
| 0        | Registration Success                                      | Send this email to all registering m                     | nembers              | Successful Registration fo                                    | r Silverwood Sports Association                                 |                                              |
| <b></b>  | Payment Receipt                                           | Use Default Select Temp                                  | late                 | Content                                                       |                                                                 |                                              |
| ¢<br>©   | Pending Registration<br>Email                             | elect Email Template<br>Silverwood Sports Welcome Advanc | ced Template ~       |                                                               |                                                                 | Registration In                              |
|          | Declined Email                                            |                                                          |                      |                                                               |                                                                 |                                              |
|          | Form Messaging                                            |                                                          |                      | Invoice                                                       | Receipt                                                         | Complete                                     |
| 4.0 >    | Form Welcome<br>Message                                   |                                                          |                      | Hi there                                                      |                                                                 |                                              |
|          | Form Confirmation                                         |                                                          |                      | Thank you for submit<br>Season 2023-2024                      | ting your registration for                                      | Need help?                                   |
|          | i iosolige                                                |                                                          |                      | You are encouraged contact with our team                      | to visit our Website or make<br>n directly regarding additional | Our support team can I<br>you with any issue |
|          |                                                           |                                                          |                      | requirements for the                                          | commencement of the season.                                     | 🔊 Call us: 1300 123                          |
|          |                                                           |                                                          |                      | Ready to pay?<br>Please be reminded i<br>are encouraged to ha | if you are a new member, you<br>ave trialled before making      | Send us an ema                               |
|          |                                                           |                                                          |                      | payment. Once paym<br>available.                              | nent is made refunds are not                                    | Check our FAQ                                |
|          |                                                           |                                                          |                      | 4                                                             |                                                                 | <u>ب</u>                                     |

This ensures your members receive a warm welcome and key information, such as next steps or links to social media, directly to their inbox.

Тор

#### **Form Messaging**

You can also customise the messages that appear directly on the registration form at different stages, including:

**1. Form Welcome Message**: This message appears at the very start of the registration form, before the user begins filling it out. It's a great place to welcome users, provide an overview of the season, and outline member benefits.

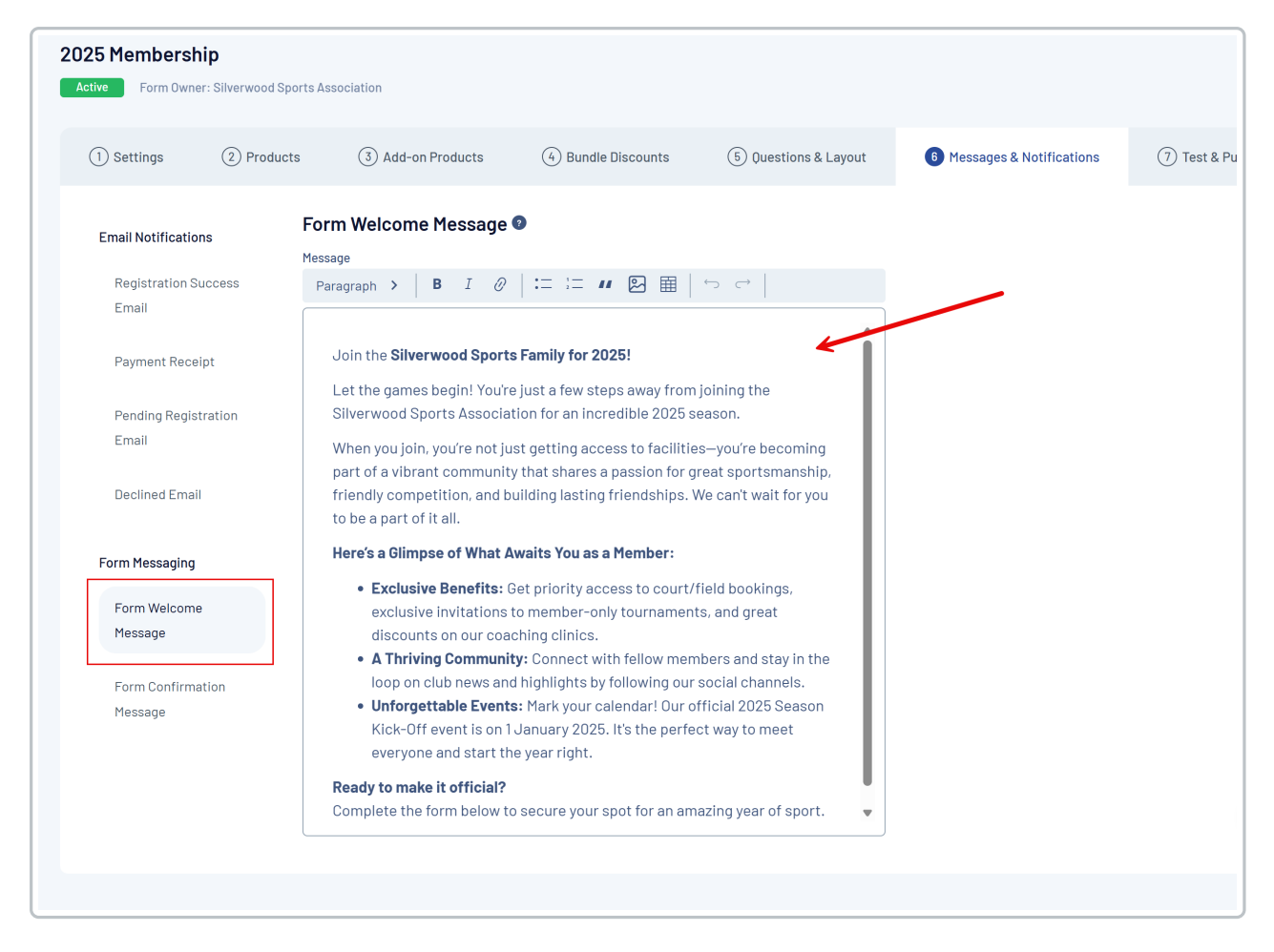

**2. Form Confirmation Message**: This message is displayed on-screen immediately after a member successfully completes their registration and payment. Use this to confirm their registration and let them know what to expect next (e.g., "We've just sent a confirmation email with all your membership details").

| 1) Settings (2) Prod | ucts ③ Add-on Products                           | (4) Bundle Discounts                                         | (5) Questions & Layout | 6 Messages & Notifications | 7 |  |  |
|----------------------|--------------------------------------------------|--------------------------------------------------------------|------------------------|----------------------------|---|--|--|
| Email Notifications  | Form Confirmation Messa                          | age 🕖                                                        |                        |                            |   |  |  |
| Registration Success | Message<br>Paragraph >   B I Ø                   |                                                              |                        |                            |   |  |  |
| Payment Receipt      | You're in! Welcome to the Team!                  |                                                              |                        |                            |   |  |  |
| Pending Registration | complete. We are absolute                        | 25 Sliverwood Sports Assoc<br>y thrilled to have you join ou | r community!           |                            |   |  |  |
| Email                | What Happens Next?                               |                                                              | 7                      |                            |   |  |  |
| Declined Email       | We've just sent a confirmat welcome information. | ion email with all your memb                                 | pership details and    |                            |   |  |  |
| Form Messaging       |                                                  |                                                              |                        |                            |   |  |  |
| Form Welcome         |                                                  |                                                              |                        |                            |   |  |  |
| Message              |                                                  |                                                              |                        |                            |   |  |  |
| Form Confirmation    |                                                  |                                                              |                        |                            |   |  |  |
| Message              |                                                  |                                                              |                        |                            |   |  |  |

#### Question & Content-Specific Messaging

For more specific messaging, you can add instructional text to specific parts of your form to help guide members as they register. These settings are found in the **QUESTIONS & LAYOUT** tab of the form editor.

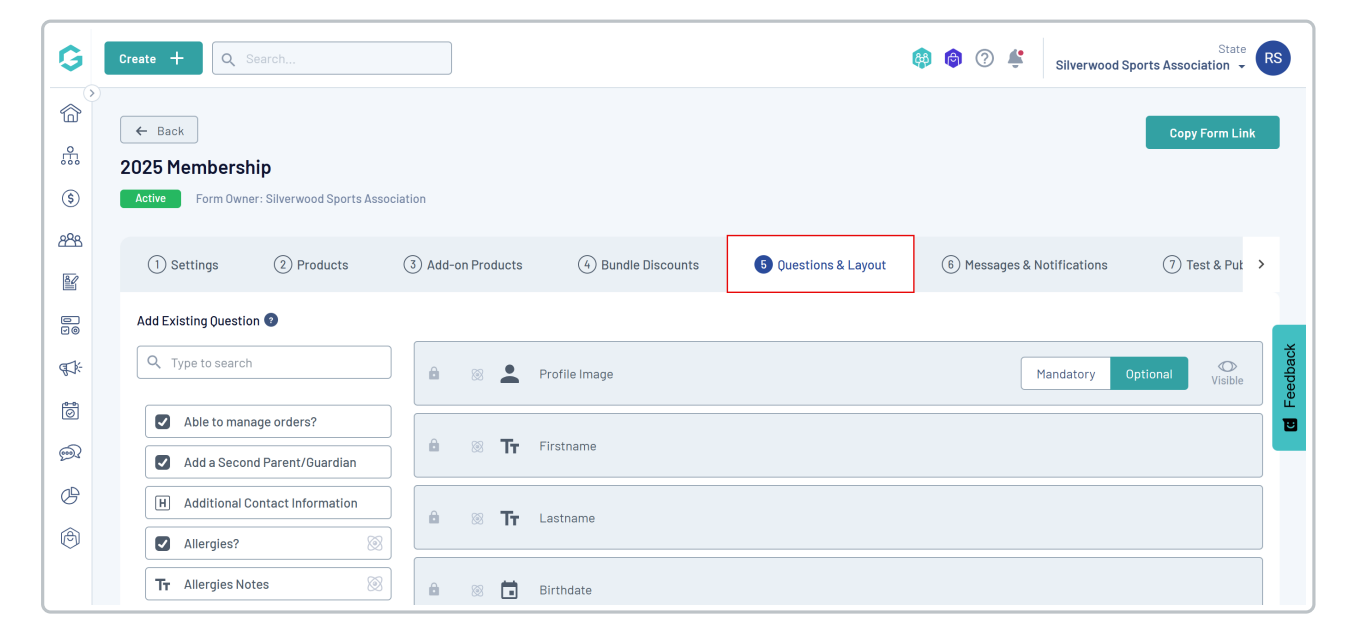

These options include:

**1. Question Help Text**: Add supporting information to any question on your form. This text appears when a user hovers over the question mark icon next to the question field.

Expand the question you wish to edit, then enter your instructions into the **Help Text** field. This is useful for clarifying what information is required or why it is being asked.

| G Create + Q Search | (a) (b) (c) (c) (c) (c) (c) (c) (c) (c) (c) (c                                                           |
|---------------------|----------------------------------------------------------------------------------------------------|
|                     | E Do you have any allergies? 05 V                                                                        |
| <u>₽</u>            | Tr Allergies Details 06 ^                                                                                |
| 6                   | 1                                                                                                    |
| 288                 | Question details                                                                                         |
|                     | Question Text * @                                                                                        |
|                     | Please list any allergies our catering staff should be made aware of                                     |
| E.                  | Help Text                                                                                                |
|                     | This miormation neips us salely cater to your needs during events where rood and beverages may be served |
| <u>m</u>            | Is this question mandatory?* Yes No                                                                      |
| C)                  |                                                                                                    |
| <b>(b)</b>          | Advanced Options Expand                                                                                  |
|                     |                                                                                                    |
|                     | Remove Question                                                                                          |
|                     |                                                                                                    |
| 40>                 |                                                                                                    |

**2. Paragraph Text Block**: Use a Paragraph Text Block to add standalone sections of text anywhere in your form. This is perfect for providing tips or important information that isn't tied to a single question.

In the Questions & Layout tab, find the Create New Content Block section, then click **PARAGRAPH TEXT BLOCK** 

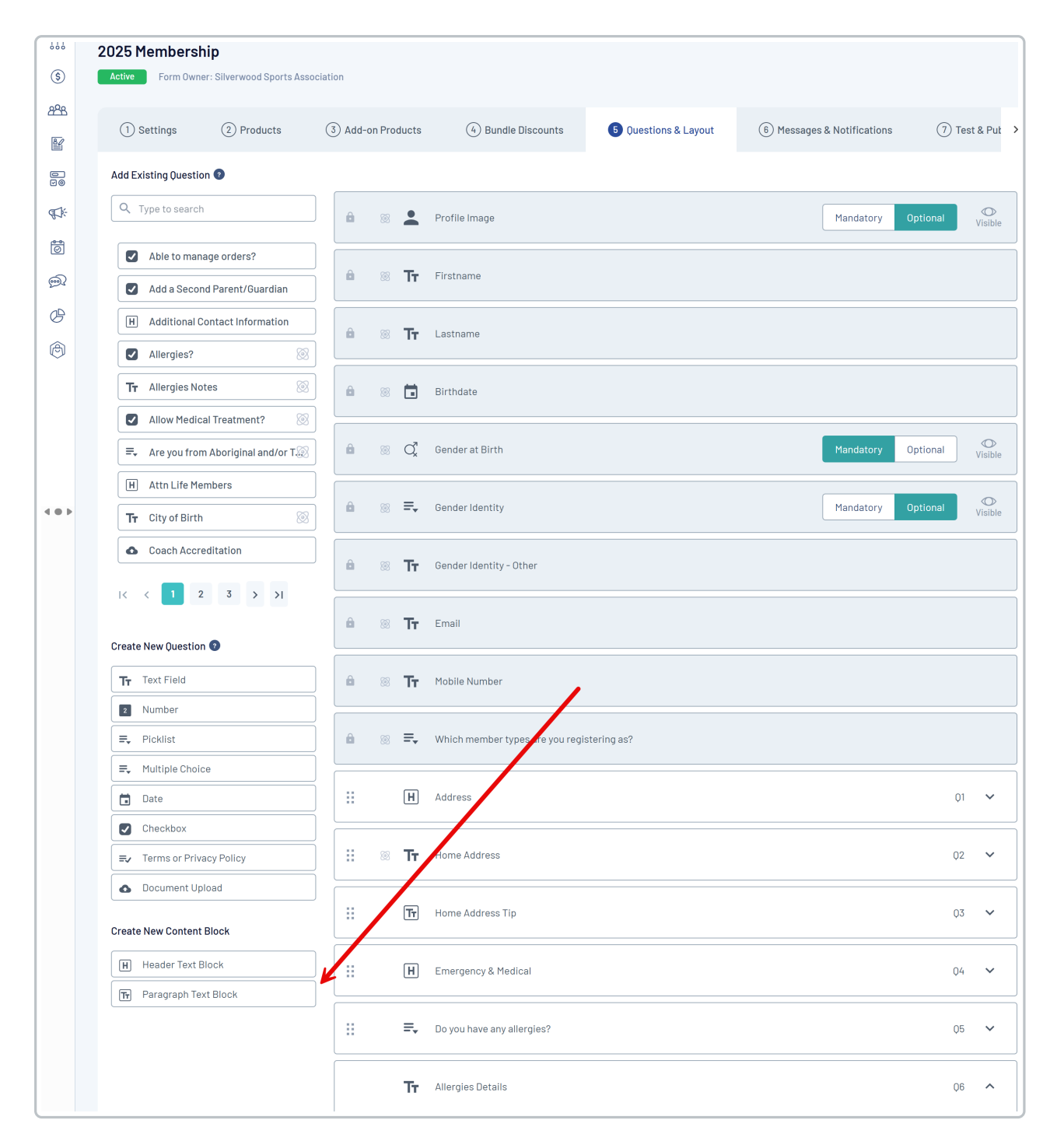

Give the block a name (for internal reference) and enter the content that will be displayed to members.

| reate + Q Search                         |                                                                                                    | <b>(</b> | 6 | ? | ÷ | Silverwood Sports Associa |
|------------------------------------------|----------------------------------------------------------------------------------------------------|----------|---|---|---|---------------------------|
| Create New Question 🕐                    |                                                                                                    |          |   |   |   |                           |
| Tr Text Field                            | 📾 🛞 🏋 Mobile Number                                                                                                    |          |   |   |   |                           |
| 2 Number                                 |                                                                                                    |          |   |   |   |                           |
|                                          | reate New Paragraph Text Block                                                                                                    | >        | × |   |   |                           |
| ■ Multiple Choice                        | <u> </u>                                                                                                    |          |   |   |   |                           |
| Date P                                   | aragraph Text Block Name * Home Address Tip                                                                                                    |          | J |   |   | Q1                        |
| Checkbox                                 | aragraph Text Block Content *                                                                                                    |          | _ |   |   |                           |
| ■ Terms or Privacy Policy                | $Paragraph \rightarrow \left  \begin{array}{c} B & I & \mathcal{O} \end{array} \right  \coloneqq \Box  II  D  II  D  II  II  D  II  II  D  II  D  II  D  II  D  II  II  D  II  II  D  II  II  D  II  II  D  II  II  D  II  II  I$ |          |   |   |   | Q2                        |
| Document Upload Create New Content Block | Please start typing your address and select the appropriate option from the list provided.                                                                                                    | Î        |   |   |   | 03                        |
| Header Text Block                        |                                                                                                    |          | _ |   |   | Q4                        |
| Tr Paragraph Text Block                  | Cancel                                                                                                    | Sava     |   |   |   |                           |
|                                          |                                                                                                    | Save     |   |   |   | 05                        |
|                                          |                                                                                                    |          |   |   |   |                           |
|                                          | II Allergies Details                                                                                                    |          |   |   |   | Q6                        |
|                                          |                                                                                                    |          |   |   |   |                           |
|                                          |                                                                                                    |          |   |   |   |                           |

Drag and drop the block to position it where you want it to appear on the form.

| G       | Create + Q Search         |   |   |    | 🟟 🎯 🕐 🗳 Silverwood Sports A                | ssociat | State<br>ion - | s     |
|---------|---------------------------|---|---|----|--------------------------------------------|---------|----------------|-------|
|         | Create New Question 📀     |   |   |    |                                            |         |                |       |
| ي<br>م  | Tr Text Field             | 8 |   | Тт | Mobile Number                              |         |                |       |
| 666     | 2 Number                  |   |   |    |                                            |         |                |       |
| \$      | , Picklist                | a |   | ≡, | Which member types are you registering as? |         |                |       |
| 828     | ■ Multiple Choice         |   |   |    |                                            |         |                |       |
| ŝ       | 🖬 Date                    |   |   | Η  | Address                                    | Q1      | ~              |       |
| e<br>V0 | Checkbox                  |   |   |    |                                            |         | <u> </u>       |       |
| ¶\$}÷   | ■ Terms or Privacy Policy |   | 8 | Тт | Home Address                               | Q2      | ~              | dback |
| 6       | Document Upload           |   |   |    |                                            |         |                | Feed  |
| ୍ଲି     | Create New Content Block  |   |   | Тт | Home Address Tip                           | Q3      | ~              |       |
| Ø       | H Header Text Block       |   |   | H  | Emergency & Medical                        | 04      | ~              |       |
| A       | Tr Paragraph Text Block   |   |   |    |                                            |         |                |       |
| Ň       |                           |   |   | ₹, | Do you have any allergies?                 | Q5      | ~              |       |
|         |                           |   |   | Тт | Allergies Details                          | Q6      | ~(?            | 9     |
|         |                           |   |   |    |                                            |         | R              |       |

#### What's Next?

Now that you know how to customise your form messaging, you might want to review these related guides:

- I How do I create a new Membership Form?
- I How do I add existing products to a Membership Form?